## PROCEDURES DE REINSCRIPTION A partir de la 3ème Année

Pour votre demande de réinscription 2022-2023, les documents suivants sont a déposer sur l'espace l'ENT :

- 1- le Portfolio ;
- 2- votre rapport détaillé sur l'état d'avancement de votre thèse accompagné du calendrier de travail pour l'année universitaire 2023-2024 ;
- 3- une lettre de votre directeur de recherche portant avis favorable à votre réinscription ;
- 4- le compte rendu du comité de suivi.

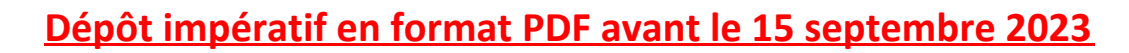

L'absence de dépôt de votre dossier avant cette date signifiera un abandon définitif de la thèse

Une application a été créée vous permettant de déposer dans un espace dédié et personnel sur l'ENT votre demande de réinscription.

Le dépôtenclenche un processus automatique de demande de validation de votre réinscription par le directeur de l'école doctorale.

Chemin conduisant au portail identifiant de l'ENT de Paris 8 et aux différentes étapes du dépôt du dossier : accès via le portail de l'université Paris 8.

- « Espace personnel »
- « Identifiez-vous » (identifiant et mot de passe requis)

Page d'accueil

- « Gestion électronique de documents (GED) »
- « Connexion »
- « Scolarité »
- « Réinscription en doctorat »

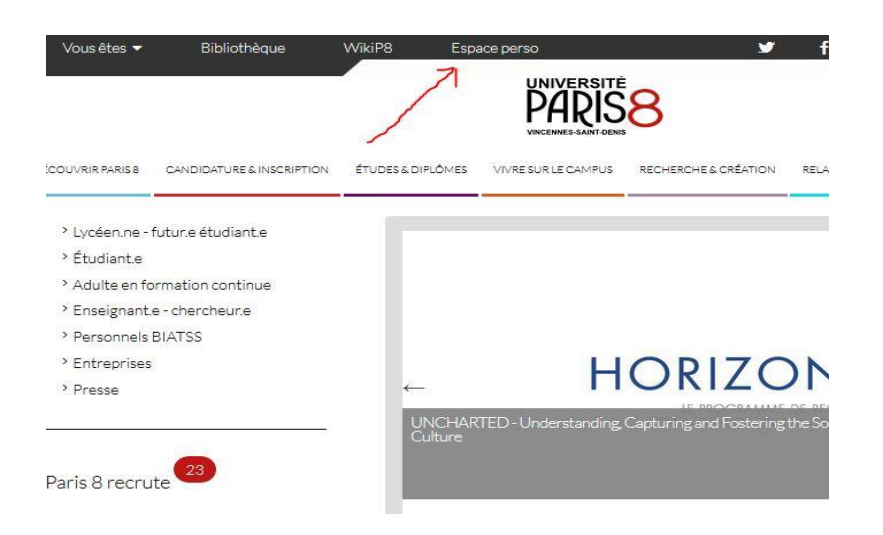

|           | Etudiant Enseignant BIATOSS                                                                                                    |
|-----------|----------------------------------------------------------------------------------------------------|
| E-p8 Aide | SCOLARITE                                                                                                    |
|           | Calendrier universitaire     O Émarches administratives                                                                                                    |
|           | <ul> <li>Formulaires en téléchargement</li> </ul>                                                                                                    |
|           | ○ Notes et résultats                                                                                                    |
|           | Identifiant:                                                                                                    |
|           | Mot de passe:         Prévenez-moi avant d'accéder à d'autres services.         SE CONNECTER         EFFACER         Pour des raisons de sécurité, veuillez vous déconnecter et fermer votre navigateur lorsque vous avez fini d'accéder aux services authentifiés.                                                 |
|           | Mot de passe:         Prévenez-moi avant d'accéder à d'autres services.         SE CONNECTER         EFFACER         Pour des raisons de sécurité, veuillez vous déconnecter et fermer votre navigateur lorsque vous avez fini d'accéder aux services authentifiés.         DIMITRI COURANT       AIDE   SUGGESTION |
|           | Mot de passe:         Prévenez-moi avant d'accéder à d'autres services.         SE CONNECTER         EFFACER         Pour des raisons de sécurité, veuillez vous déconnecter et fermer votre navigateur lorsque vous avez fini d'accéder aux services authentifiés.         DIMITRI COURANT       AIDE 1 SUGGESTION |

**Connection GED** 

| 0-18                              | HOME DOCUMENT MANAGEMENT RECHERCHE SCOLARITÉ |  |  |
|-----------------------------------|----------------------------------------------|--|--|
| 💮 імрокт                          | RÉINSCRIPTION EN DOCTORAT                    |  |  |
| <b>C</b> 9 0 9 D <b>D</b>         | Domaines du serveur default                  |  |  |
| Sélection Presse-papier           | Contenu Historique                           |  |  |
| Aucun document dans la sélection. | Filtrer                                      |  |  |

1 - Cliquez sur « Scolarité » et « réinscription en doctorat »

| <b>Ө-Р8</b> н             | E DOCUMENT MANAGEMENT RECHERCHE 👤 etudiant1 |                   |                                             |           | Groupe Q          |
|---------------------------|---------------------------------------------|-------------------|---------------------------------------------|-----------|-------------------|
| Réinscription en doctorat | Réinscription en doctorat                   | i                 |                                             |           | Enregistrer sous  |
| Réinitialiser Filtrer     |                                             |                   |                                             | Documen   | ts/page: 10 💌 C 🗐 |
|                           | Icon and document type                      | Title with link 🔺 | Lifecycle state 🔺                           | Creator 🔺 | Created ▲         |
| Réinitialiser Filtrer     |                                             | etudiant1         | En projet                                   | sbang     | 6 avr. 2016       |
|                           |                                             | Etudiant1         | En cours de validation (Directeur de thèse) | etudiant1 | 19 avr. 2016      |
|                           |                                             |                   |                                             |           |                   |

## 2 - Cliquez sur le dossier

| 0-18                              |                                                      | Document, Utilisateur, Groupe |
|-----------------------------------|------------------------------------------------------|-------------------------------|
|                                   | ≡ > etudiant1                                        |                               |
| <b>द ♀ ⊘ ♀ ▷ ◘</b>                | etudiant1 ∞                                          | 🔳 🖈 🔕 🤜 🎜 Pius 🔻              |
| Sélection Presse-papier           | personnel1                                           |                               |
| Aucun document dans la sélection. | Contenu Modifier Historique                          |                               |
|                                   | Nouveau document Importer un fichier CSV<br>+ Filtre | Documents/page: 10 💽 C 🗎 🕒 📝  |
|                                   | 3                                                    |                               |

## 3 – Cliquer « sur nouveau document »

| ф "            |                                                                                            |                        |                       |                 |                           |              |  |
|----------------|--------------------------------------------------------------------------------------------|------------------------|-----------------------|-----------------|---------------------------|--------------|--|
| <b>t</b> 9 0 9 | 00                                                                                         | etudiant1 ∞            |                       |                 |                           | O < C Plus v |  |
|                | Types de documents disponibles                                                             |                        |                       |                 |                           |              |  |
| Aucun docume   | Presse Sélectionnez le type de document que vous souhaitez créer dans la liste ci-dessous. |                        |                       |                 |                           |              |  |
|                | Documents                                                                                  |                        | Espaces collaboratifs |                 | Divers                    |              |  |
|                |                                                                                            | (;) Modèle             | Collection            | Blog            | Customer Reference        | 4 868        |  |
|                | Modèle Web                                                                                 | Événement              | Dossier               | Dossier ordonné | Réinscription en doctorat | J            |  |
|                | Fichier                                                                                    | Audio                  | Site web              |                 | Intervention Statement    |              |  |
| 4 – Clique     | z sur ‱réins                                                                               | cription en doctorat » | Easy Share Folder     |                 |                           |              |  |
|                |                                                                                            |                        |                       |                 |                           |              |  |

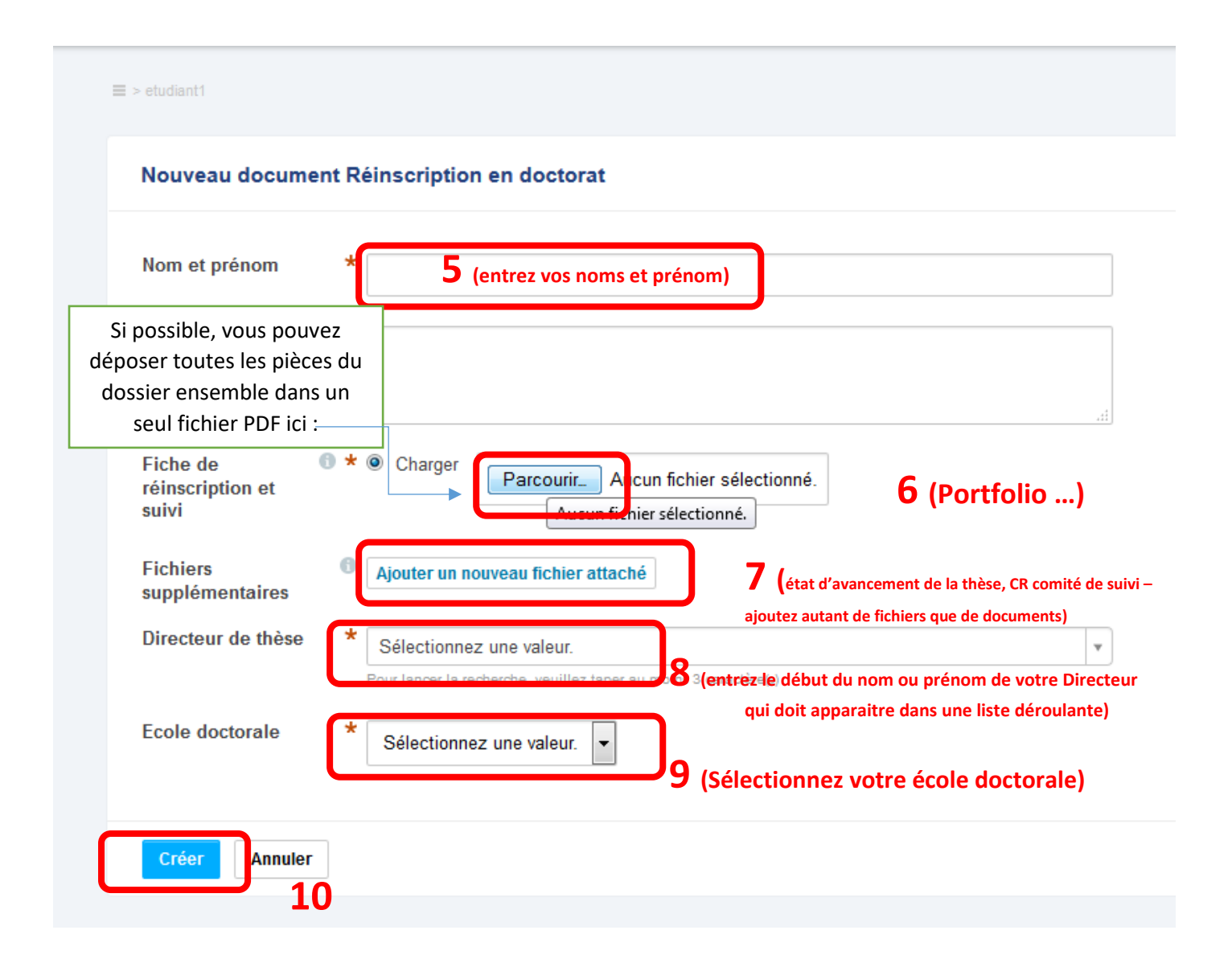

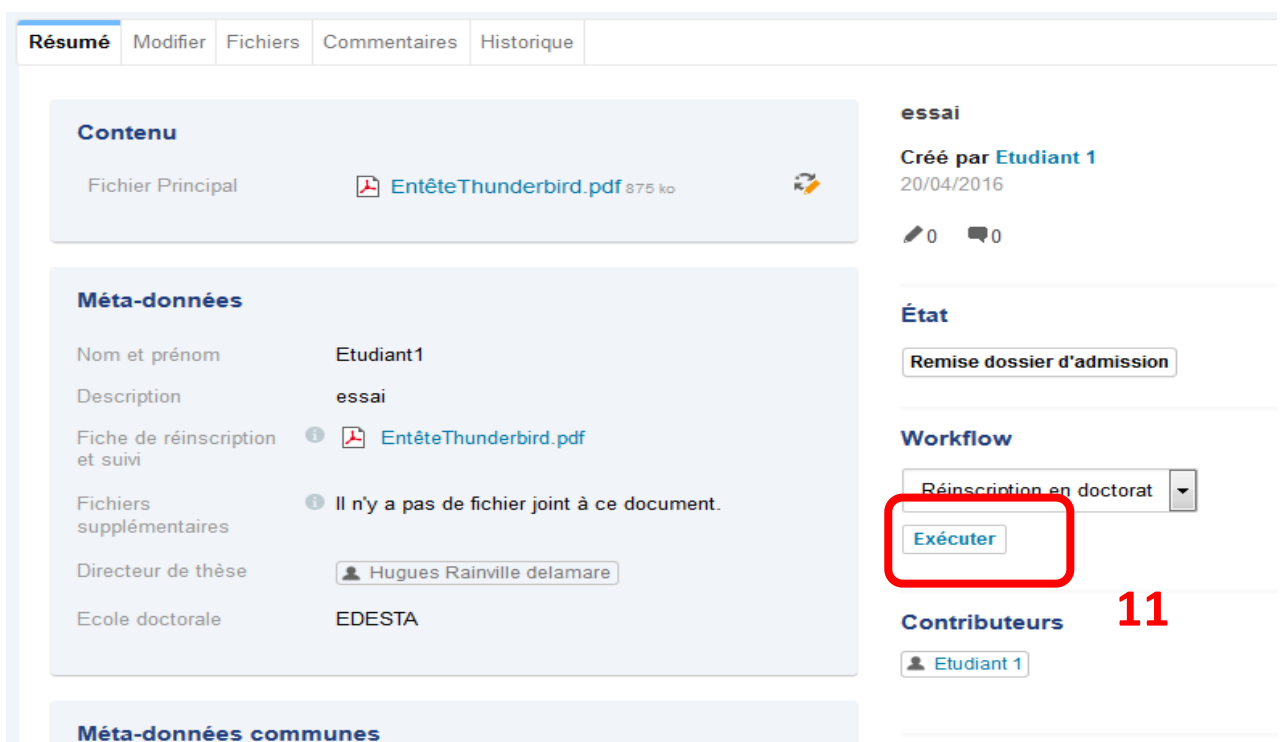

Tags associés

## meta-aonnees communes

11 - En cliquant sur « exécuter » cela envoie la demande de réinscription à la direction de votre ED afin qu'elle examine votre dossier en ligne.